## Exporting a Copy of Your Tree Data from My Heritage via a Gedcom File.

Log in to your account on My Heritage and follow the arrows below.

- 1) Click on Family Tree tab to view the tree you wish to export.
- 2) Move your mouse over the Family tree tab and
- 3) Click on Manage tree

|                                                                         |                                                       | 2                                                             | 3                                                                 |                           |                  |
|-------------------------------------------------------------------------|-------------------------------------------------------|---------------------------------------------------------------|-------------------------------------------------------------------|---------------------------|------------------|
| Firefox 💙 🕼 Manage Orders 🗴 🐥 Family History Fai 🗴 🏦 My eBay            | : Messag × 🦲 Family Tree - P                          |                                                               | tic nu × 🛅 Sign Ir                                                | LinkedIn × +              | - 0 <b>- X</b> - |
| ( www.myheritage.com/site-family-tree-66795121/beardshaw                |                                                       | ☆マダ                                                           | Google                                                            | ρ 🖡 1                     | Feedback 🔻       |
| 🙆 Most Visited 🞦 LogMeIn 🕝 GoSquared 🏯 My Hist. 🐺 TWR 🚥 BBC News        | Glenavon 🗍 [ Glot ealco                               | ntrol 👽 H. Lansdown 门 Der                                     | ] Derwent (2) [] Don (1) []                                       | Don (2) 🛞 Directories 🛛 » | Bookmarks        |
| Beardshaw Web Site 🔻 🗈 🐵 🔍                                              |                                                       |                                                               | Tony B                                                            | eardshaw 👻 🔤              | English 🕥 🔺      |
| MyHeritage                                                              | Family tree Photos                                    | Even Apps                                                     | Research New                                                      |                           |                  |
| Family tree                                                             | Family tree Man                                       | age trees                                                     | 🛛 🞜 Smar                                                          | t Matches™ 🛛 🗉 Recor      | d Matches        |
| Find a person Haden Dixon "Nickname" Beardshaw                          | People Imp<br>Sources Cha                             | ort GEDCOM<br>rts & books                                     | Noo Eally                                                         | 17 people 🔂 🖨             | 1×1?             |
| Haden Dixon<br>"Nickname"                                               | Smart Matches <sup>TM</sup> Rep<br>Record Matches DN/ | orts                                                          | •                                                                 | •                         |                  |
| 1884 - 1923<br>View profile                                             |                                                       | Joseph<br>Beardshaw<br>1847 - 1901                            | Alice Elizabeth<br>Beardshaw (born<br>Haden)<br>1850 - 1910       |                           |                  |
| ✓ Edit Details ♥ Options ♥                                              |                                                       |                                                               | Add Edit                                                          |                           | н                |
| View all photos                                                         |                                                       | Haden Dixon<br>"Hickname"<br>Beardshaw<br>1884 - 1923<br>Edit | Gertrude Pierce<br>Beardshaw (born<br>Dix)<br>1885 - 1929<br>Edit |                           |                  |
| Teacts (8) + Add                                                        |                                                       |                                                               |                                                                   |                           |                  |
| Birth<br>Jan 5, 1884<br>Sheffield 1884                                  |                                                       | Philip                                                        | shaw                                                              |                           |                  |
| Residence<br>Email<br>Apr 5, 1981<br>66 Osgathorpe Road, Sheffield 1891 |                                                       | Add 1928 - 2                                                  | 000 Edit                                                          |                           | -                |
| Marriage<br>Oct 7, 1908                                                 |                                                       |                                                               |                                                                   |                           |                  |
| www.myheritage.com/site-family-tree-66795121/beardshaw                  |                                                       |                                                               |                                                                   | Modern view               | lassic view 🗸 🗸  |
| 🔊 🚞 📭 🥢 🗰 🐼 🙆                                                           | - 🙆 🌀 🗗                                               | 🛆 🚺 🖉                                                         | o 👩 🐚 🖉 🕅 💹 🚳                                                     | 🗢 😽 🔐 al 🔶 🔉              | 16:03            |

 

## 4) Click on Export to GEDCOM

| Firefox Manage Orders ×            | 🏘 Family History Fai 🛛 💼                      | My eBay: Messag                            | × 🖲 Manage far      | mily tr × 🔤 TNT Con     | ignmen × 🔤 Natio | onal Minimu 🗵 🛅 Sign In   Linked                                                              |                               |   |
|------------------------------------|-----------------------------------------------|--------------------------------------------|---------------------|-------------------------|------------------|-----------------------------------------------------------------------------------------------|-------------------------------|---|
| 🗲 🛞 www.myheritage.com/FP/genealog | y-welcome.php?s=66795121                      |                                            |                     |                         | ☆ マ C            | <mark>8</mark> ≠ Google                                                                       | 🔎 🦺 🏫 Feedback 🔻              |   |
| Most Visited 🎦 LogMeIn 🕝 GoSquared | My Hist. 🐺 TWR 🚥 BB                           | C News 🗍 Glenavo                           | n 🦳 [ Global Iris ] | realcontrol 📦 H. Lansdo | wn 🗍 Derwent (1) | ] Derwent (2) []] Don (1) []] Don (2)                                                         | ) 🐵 Directories 👒 🔀 Bookmarks |   |
| Beardshaw Web Site 👻 🕒 🎯           | Q                                             |                                            |                     |                         |                  | Tony Beardshav                                                                                | w 🔻 🚾 English 🕥 📤             |   |
| • 🕐 My                             | Heritage                                      | me Family                                  | tree Pho            | tos Events              | Apps F           | Research (New)                                                                                |                               | 4 |
| Manage fan                         | nily trees                                    |                                            |                     |                         |                  | - Add family t                                                                                | tree                          |   |
| # Fami                             | lv tree                                       | Source                                     | Languages           | Individuals             | Last update      | Actions                                                                                       |                               |   |
| 1 🔮 Ha                             | den Dixon Beardshaw                           | GEDCOM                                     | Default             | 17                      | Oct 7 2010 09:46 | - View<br>- Edit tree settings<br>- Download original GEDCO<br>- Export to GEDCOM<br>- Delete |                               |   |
| Summary                            |                                               |                                            |                     |                         |                  |                                                                                               | *                             |   |
| Last update:                       | :                                             | Oct 7 2010 09:                             | 46                  |                         |                  |                                                                                               |                               |   |
| Languages:                         |                                               | Default                                    |                     |                         |                  |                                                                                               |                               |   |
| Individuals:                       |                                               | 17                                         |                     |                         |                  |                                                                                               |                               |   |
| Families:                          |                                               | 9                                          |                     |                         |                  |                                                                                               |                               |   |
| Unique surna                       | ames:                                         | 8                                          |                     |                         |                  |                                                                                               |                               |   |
| Notes:                             |                                               | 22                                         |                     |                         |                  |                                                                                               |                               |   |
| Events:                            |                                               | 87                                         |                     |                         |                  |                                                                                               |                               |   |
| Sources:                           |                                               | 24                                         |                     |                         |                  |                                                                                               |                               |   |
| Earliest ever                      | it:                                           | Birth of John (1) Beardshaw 💷 , About 1690 |                     |                         |                  |                                                                                               |                               |   |
| Most recent                        | event:                                        | Death of Philip Beardshaw 🖲 , 2000         |                     |                         |                  |                                                                                               |                               |   |
| About our                          | family tree                                   |                                            |                     |                         |                  | Edit                                                                                          | *                             |   |
| Welcome to                         | our family tree!<br>Fony Beardshaw and I am t | he Site manager o                          | of this Web site.   |                         |                  |                                                                                               |                               |   |

4) In the new window that opens click on the button 'Begin the Export'

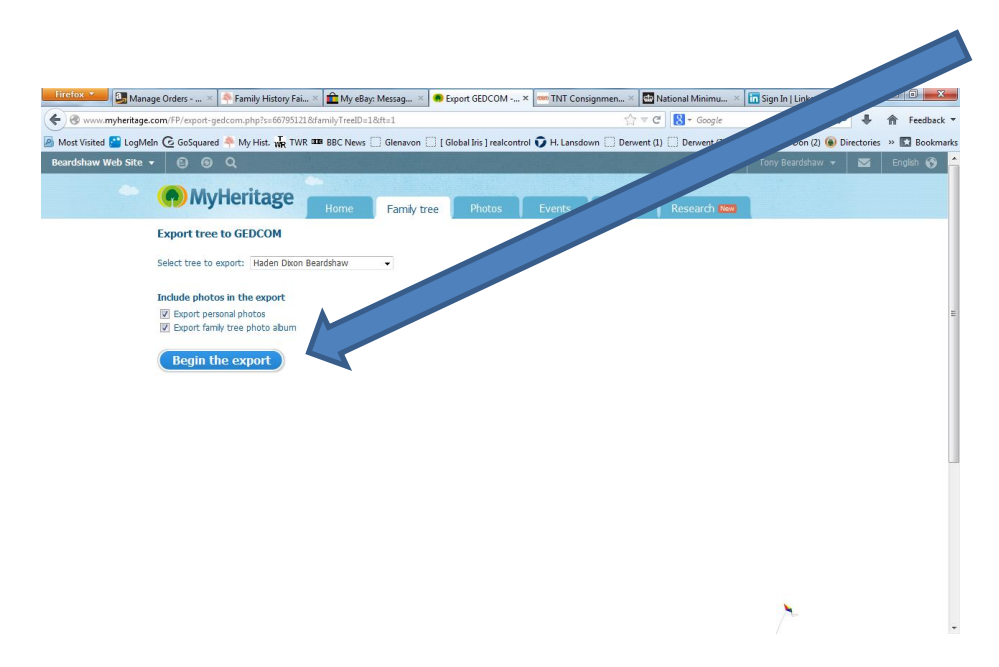

5) Click to save your exported gedcom file onto your hard drive. You will be able to use the default name or change it to something more friendly and make sure you know where you are saving it to on your hard drive.

| Opening 66795121_1_DF_bab583240ysccIme.ged                     |                            |  |  |  |  |
|----------------------------------------------------------------|----------------------------|--|--|--|--|
| You have chosen to open                                        |                            |  |  |  |  |
| 66795121_1_DF_bab583240yscclme.ged                             |                            |  |  |  |  |
| which is a: Gedcom File (34.4 kB)                              |                            |  |  |  |  |
| from: http://web220.dallas.myheritage.com                      |                            |  |  |  |  |
| What should Firefo                                             | x do with this file?       |  |  |  |  |
| Open with                                                      | Family Historian (default) |  |  |  |  |
| Save File                                                      |                            |  |  |  |  |
| Do this <u>a</u> utomatically for files like this from now on. |                            |  |  |  |  |
|                                                                | OK Cancel                  |  |  |  |  |

6) Once you have the file saved, you will be able to use it with any other genealogy program on your PC or online or send it to My History for chart printing.

Copyright © My History – November 2011 - Updated April 2013